## MyLab Math en Español

Instructivo para estudiantes.

Pearson | Higher Education

# Instrucciones de registro

- Ingresa a <u>MyLab Math en</u> <u>Español</u>
- Dá clic en el recuadro Alumno.
- Verifica que tengas:
  - 1. Correo Institucional
  - 2. Clave de curso (ID course) proporcionada por tu docente
  - 3. Código de acceso
- Dá clic en el recuadro **Ya puedes** registrarte
- Lee y acepta el Acuerdo de licencia y la Política de privacidad

- Escribe un **usuario** y una **contraseña**.
- Pega en el recuadro Access code, tu código de acceso tipo estudiante para MyLab Math en español. Dá clic en Siguiente

#### Información y acceso a la cuenta

- Completa los datos que se te solicitan: nombre, correo, institución, país y pregunta de seguridad. Dá clic en **Siguiente**
- Revisa tus datos de registro. Dá clic en **Log In Now**
- Pega tu clave de curso o ld course. Será proporcionada por tu docente.
  Ejemplo: *XLAB-C1JK-2MNO-0YZ3*
- Verifica el nombre del curso que aparece en la página. Dá clic en Inscribirme / Aceptar

HSXMIE-STONK-STORY-MANET-GUSTO-DENFE

Ejemplo de código de acceso

### MyLab Math en español

soporta los sistemas operativos Windows® y Macintosh®. Asegúrate de aceptar las cookies y el uso de Javascript.

### **P** Ayuda y soporte

En caso de problemas en el acceso, contenido o necesidad de apoyo técnico, por favor, escriba a <u>hedsoporte@pearson.com</u> brindando la información necesaria para atender tu caso: institución, username, producto y detalles del requerimiento (si es posible con captura de pantalla o video)

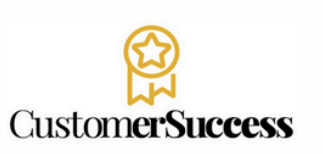

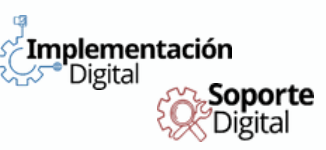

v. 0624